### Программный пакет Origin

специализированный программное обеспечение для обработки
 экспериментальных данных и подготовки графических материалов к печати .

### Возможности Origin :

- построение графиков, редактирование
  графических объектов и экспорт в различные
  графические форматы;
- регрессионный анализ ("МНК") для простейших моделей (полиномы до 9-й степени, сигмоиды и т.п.);
- простейшее программирование вычислений как над отдельными переменными, так и над объектами;
- многооконный режим редактирования
  "примечаний", позволяющий вести "дневник"
  работы, встроенный в проект.

### 1. Таблицы и графики

Запустить программу Origin Pro 7, появится окно Data 1 с таблицей для заполнения данными.

| 🏙 Data | 4    |      |          |
|--------|------|------|----------|
|        | A(X) | B(Y) | <u>^</u> |
| 1      |      |      |          |
| 2      |      |      |          |
| 3      |      |      |          |
| 4      |      |      |          |
| 5      |      |      |          |
| 6      |      |      |          |
| 7      |      |      |          |
| 8      |      |      |          |
| 9      |      |      | J        |
|        |      |      | ~        |

### Заполнить таблицу значениями.

| a1]                         |
|-----------------------------|
| halysis                     |
| 2                           |
| <u>i</u> 🗅                  |
| $\mathbf{J} = \mathbf{x}^2$ |
| )                           |
| 30                          |
| 20                          |
| 15                          |
| 12                          |
| 10                          |
| 8                           |
| 7,8                         |
| 6.8                         |
| 4.8                         |
| 5                           |
|                             |
|                             |

### Построение графиков

Построение графиков в Origin Pro возможно двумя способами:

- через подписи колонок (быстрое построение);
- с помощью окна Select Columns for Plotting (построение несколько кривых на графике)

### Подписать колонки.

По заголовку колонки, например, **A**(**x**) (заголовок выделен серым цветом) щелкнуть правой кнопкой мыши.

В появившемся окне выбрать пункт меню Properties (свойства). Появится диалоговое окно Worksheet Column Format.

В данном окне можно задать назначение для всех кривых графиков.

|    | A         |       | Plot                  | ,   |
|----|-----------|-------|-----------------------|-----|
| 1  | U, V<br>0 | ж     | Cut                   |     |
| 2  |           | 6     | Сору                  |     |
| 3  |           | ß     | Paste                 |     |
| 4  |           | -     |                       | -   |
| 5  |           |       | Insert                |     |
| 6  |           | į į   | Delete                |     |
| 7  |           | 3     | Clear                 |     |
| 8  |           | 12    |                       | 1   |
| 9  |           |       | Set As                | 1   |
| 10 |           | 1237  | Set Column Values     |     |
| 11 |           |       | Fill Colump with      | ,   |
| 12 |           | -     | The Column Hier       | - 3 |
| 13 |           | į - Ž | Sort Column           | 9   |
| 14 |           | - 3   | Sort Worksheet        | )   |
| 15 |           | -     | Normalize             |     |
| 17 |           |       | Francisco Court       |     |
| 18 |           |       | Frequency Count       |     |
| 19 |           | ΣĮ    | Statistics on Columns |     |
|    |           | 3     | Mask                  | ,   |
|    |           |       | Set as Categorical    |     |
|    |           |       | Properties            |     |

| Worksheet           | Column          | Format               |                   |
|---------------------|-----------------|----------------------|-------------------|
| << Prev             | Next >:         | >                    | OK                |
| Column Name         | x A             |                      | Cancel            |
| ∏ <u>E</u> nume     | erate all to th | ne right             |                   |
| Options             |                 |                      |                   |
| <u>P</u> lot Design | ation: Y        |                      | •                 |
| Display             | Text & Nu       | umeric               | •                 |
| Eormat:             | Decimat         | 1000                 | •                 |
| <u>N</u> umeric Dis | play. De        | fault Decimal Digits | •                 |
| C Apply to          | all columns     | to the right         |                   |
| Column <u>W</u> ie  | dth: 8          | Apply to all         | b.                |
| Column Labe         | Ł               | Cut Copy E           | aste <u>U</u> ndo |
| U,V                 |                 |                      | 2                 |
|                     |                 |                      | ~                 |

- окно Column Label подпись колонки;
- окно Plot Designation назначение для графика;
- Display тип значений (число, текст, деньги, дата и др.);
- Format формат вывода (обычный, науный, инженерный).

Для построения графика необходимо:

- выделить колонки А и В;
- в меню Plot (график) выбрать символ Scatter (точки);

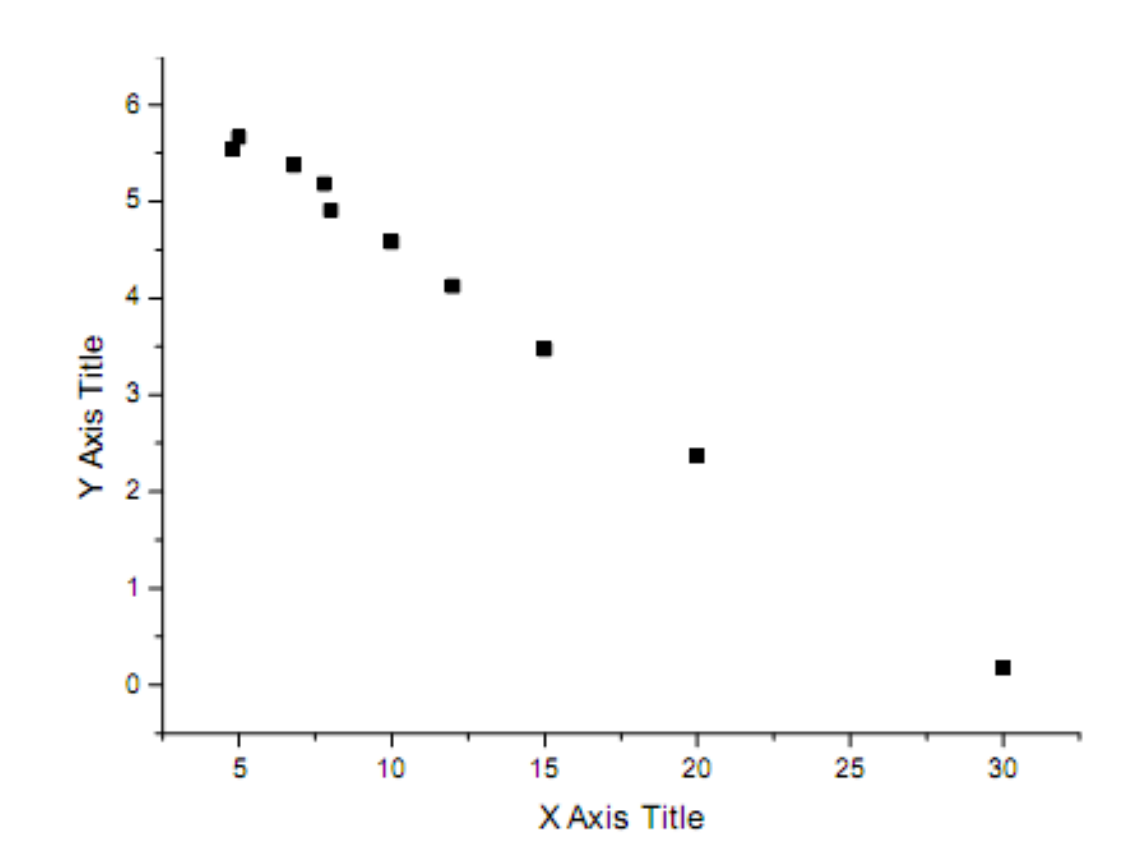

### Построение несколько кривых на одном графике

# В меню Plot нажмите подменю Line или Scatter.

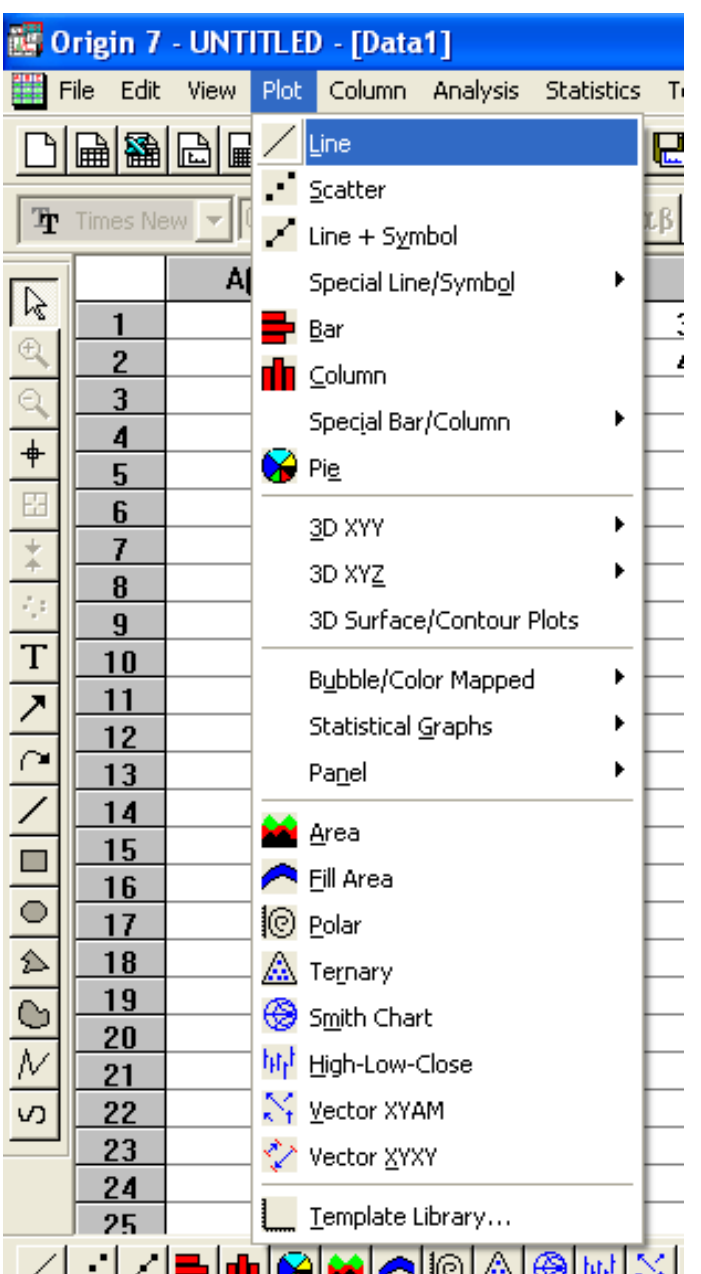

# В появившемся окне Select Columns for Plotting из предлагаемого списка выбрать Data1.

| Select Columns for P | lotting |                                |                 |
|----------------------|---------|--------------------------------|-----------------|
| <u>W</u> orksheet    |         |                                |                 |
| LinearFit1 🗾         |         | Column                         | OK              |
| LinearFit1<br>Data1  | <->X    |                                | Cancel          |
|                      | <⇒Y     |                                |                 |
|                      | <->yEr  |                                | _ Set X Values  |
|                      | <->xEr  |                                | Erom: 1         |
| J                    | <⇔L     |                                | <u>S</u> tep: 1 |
| <u>X Y yEr xEr L</u> | Add     | <u>R</u> eplace <u>D</u> elete |                 |
| Data1 : B(X), E(Y)   |         |                                |                 |
|                      |         |                                |                 |
|                      |         |                                |                 |

Среди перечисленных колонок таблицы следует выбрать лишь те, которые понадобятся для построения кривой, в данном случае это колонки В и D. Роль колонок (B(X), D(Y)) задается в столбце Column (столбец).

#### Select Columns for Plotting

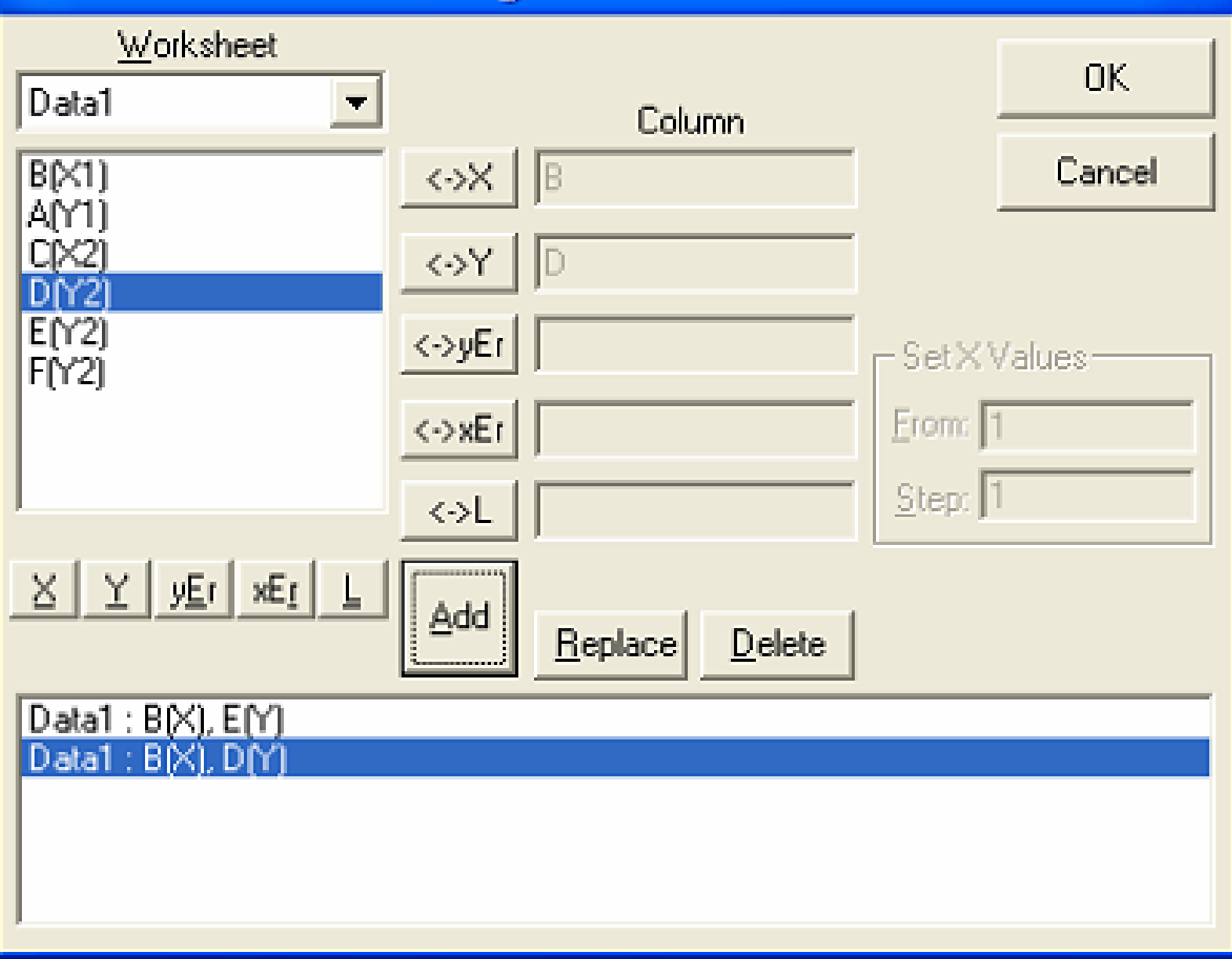

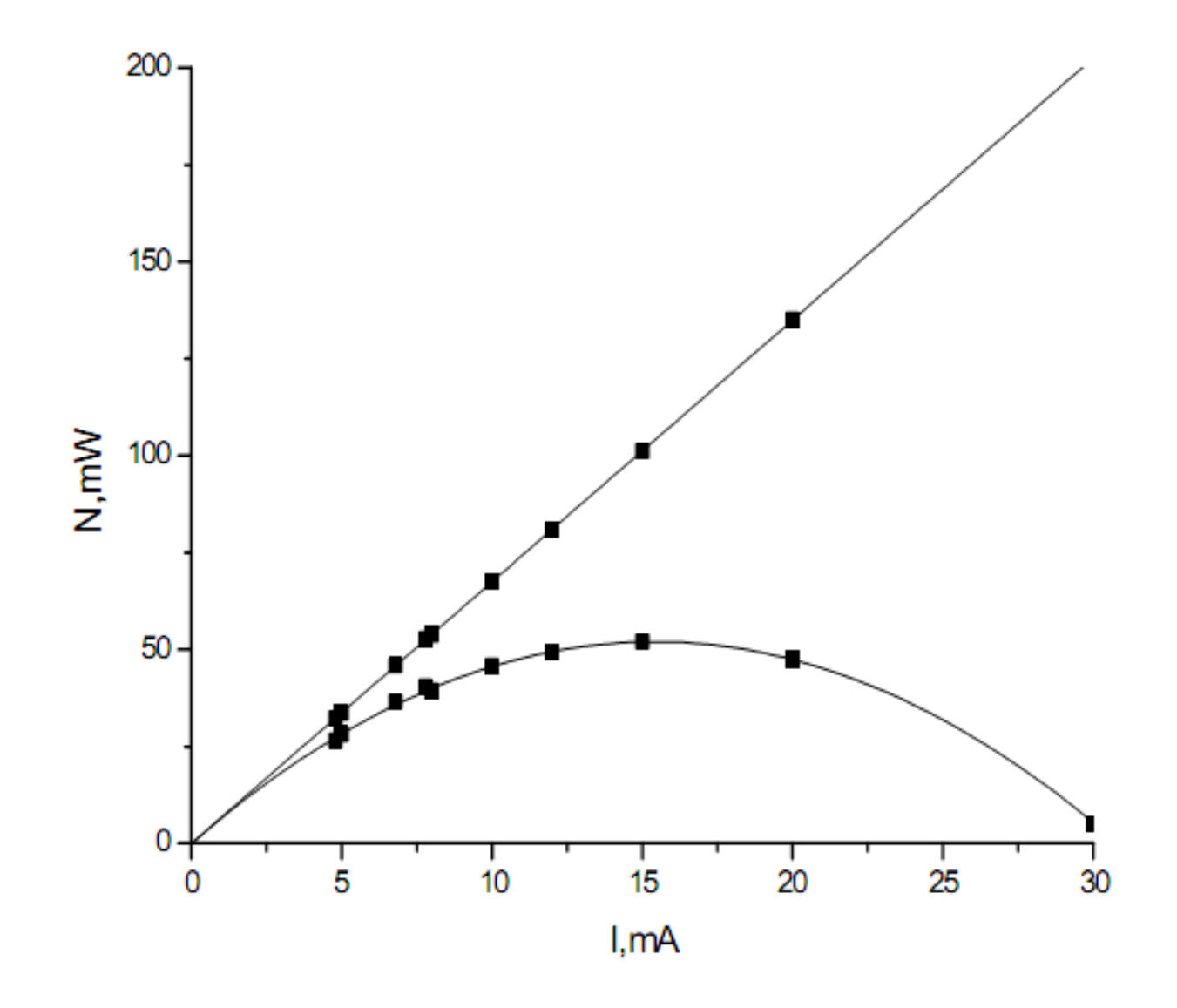

### Отображение на графике погрешностей экспериментальных данных

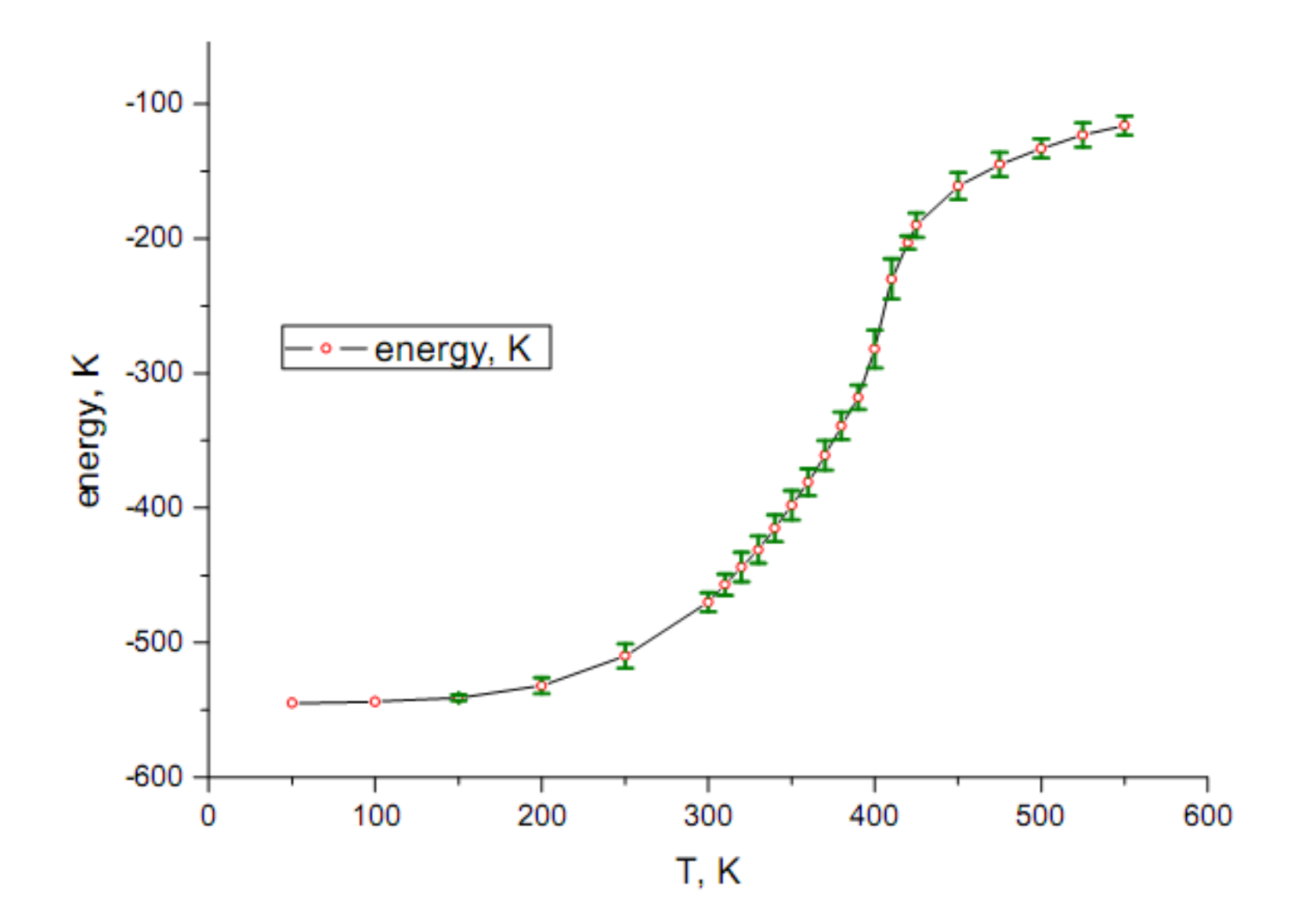

- 1. Выделив колонку С, в пункте Set As (Установить как) укажите ее роль кнопкой *уЕr* (ошибка по Y).
- 2. Необходимо выделить три колонки (X, Y, yEr) и выбрать тип графика (Scatter (точки) или Scatter+Line (точки+линия)).

#### Изменение символов графика

щелкнув дважды по одной из точек прямой, вызываем окно Plot Details (параметры

графика).

| ⊡⊶ <mark>⊡</mark> Graph1<br>⊡⊶⊡ Layer1 | Symbol Drop Lines                 |
|----------------------------------------|-----------------------------------|
| 🔤 🗹 Data1 : A(X), B(Y)                 | Preview Size 8                    |
|                                        |                                   |
|                                        | Edge Color Automatic              |
|                                        | Fill Color Automatic              |
|                                        | Overlapped Points Offset Plotting |
|                                        | Show Construction                 |
|                                        |                                   |
|                                        |                                   |
|                                        |                                   |
|                                        |                                   |
|                                        |                                   |

закладка Symbol (символ) - внешний вид символов (в данном случае кружки): •кнопка Preview (предварительный просмотр) с черной треугольной стрелкой – список символов;

- •список Size размер символов,
- •список Color цвет символов,
- •список Edge Thickness толщина линий).

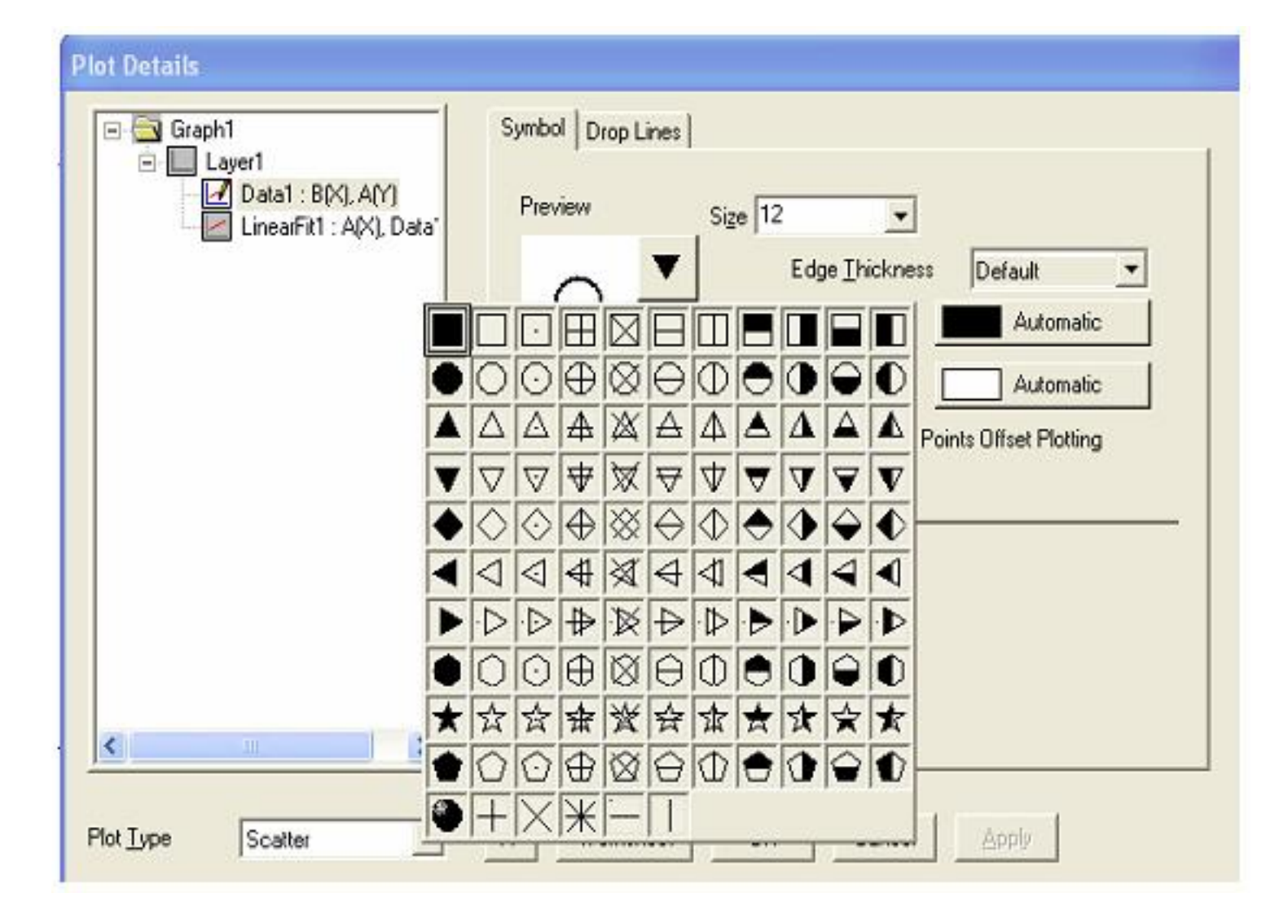

Закладка Drop Lines - линии соединения точек с осями: переключатель Horizontal (горизонтальные) и Vertical (вертикальные). Эти проекции могут облегчить сопоставление экспериментальных данных.

#### **Plot Details**

| Graph1                   | Symbol Drop Lines                                                                                                    |
|--------------------------|----------------------------------------------------------------------------------------------------|
| LinearFit1 : A(X), Data" | ✓ Horizontal    ✓ Vertical      Style    — Solid    — Solid      ✓ Width    0.5    •      ©olor    Automative    Automative      Data Points Display Contro    Black      Skin Points    2    Red |
| Plot Type Scatter        | Green<br>Blue<br>Cyan<br>Magenta ♥<br>>> Worksheet OK Cancel Apply                                                                                                    |

## Проведении линейной аппроксимации по методу наименьших квадратов

В пункте меню *Tools* (инструменты) выберите *Linear Fit* (подбор линии),

на закладке *Settings* нужно поставить одну галочку в пункте *Span X Axis* - чтобы прямая аппроксимации доходила до оси *X*.

| Linear Fit          | PDE X |
|---------------------|-------|
| Operation Settin    | gs    |
| Fit Curve Option    | s     |
| Points              | 20    |
| Range Margin        | 10    |
| Confidence          | 95    |
| Apparent Fit        | Г     |
| Span X Axis         |       |
| Residual Data       |       |
| Fit All Curves      |       |
| - Statistics Output | t     |
| Simple              |       |
| C Advanced          |       |

Затем на закладке *Operation* (операция) нажать кнопку *Fit* (подбор линии), на графике отобразится прямая.

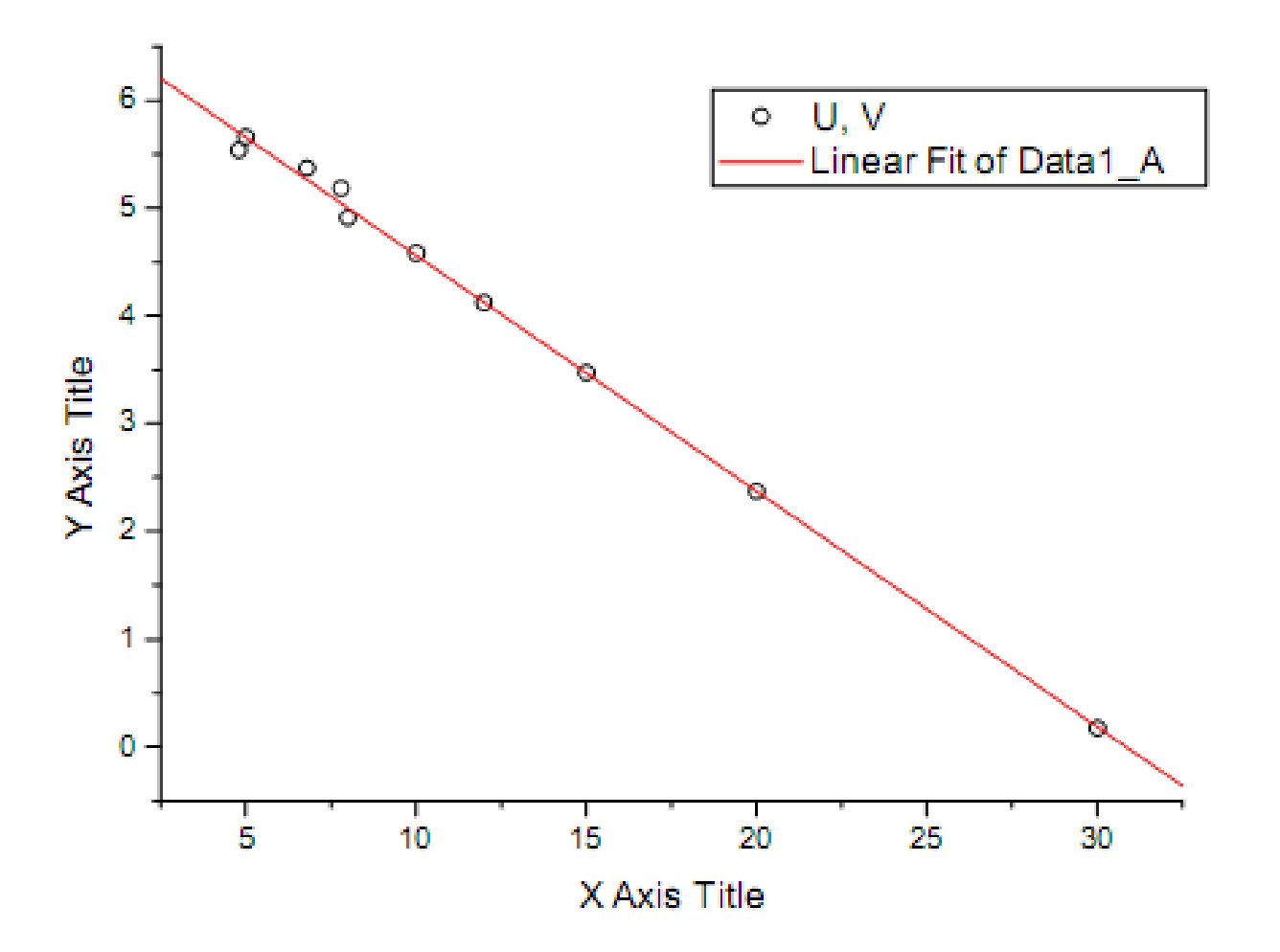

Автоматически в правом нижнем углу окна в протоколе результатов Results Log (в случае отсутствия окна, его можно вызвать нажатием кнопки Results Log (колонка результатов) на стандартной панели инструментов) отображаются значения параметров аппроксимации и их погрешностей.

| Linear Regression for Data1_A: |          | Обра   | ботка | данных | ПО                                                  |       |
|--------------------------------|----------|--------|-------|--------|-----------------------------------------------------|-------|
| Y = A + B                      | * X      |        | метод | цy     | наимен                                              | ьших  |
|                                |          |        | квадр | атов с | с использова                                        | анием |
|                                |          |        | уравн | нения  | $\mathbf{Y} = \mathbf{A} + \mathbf{B} * \mathbf{Z}$ | X     |
| Parameter                      | Value    | Error  |       |        |                                                     |       |
| Δ                              | 6 74928  | 0.0533 | 36    | lloj   | іучены                                              |       |
| л                              | 0,74928  | 0,055. | 50    | сле,   | дующие                                              |       |
| D                              |          |        |       | знач   | чения                                               |       |
| В                              | -0,21878 | 0,0037 | 8     |        |                                                     |       |

| R        | SD      | N  | Р        |
|----------|---------|----|----------|
| -0,99881 | 0,08976 | 10 | < 0.0001 |

их погрешности

И

параметров

### Форматирование графиков

У каждого графика имеется легенда. Чтобы изменить стандартный текст, необходимо щелкнуть по ней правой кнопкой мыши; в контекстном меню выбрать пункт Properties (свойства). Появится окно Text Control (управление текстом).

### Диалоговое окно для форматирования текста

| Text Control                                                | ×                               |
|-------------------------------------------------------------|---------------------------------|
| Background Black Line 💌 🔲 Use System Font                   | OK.                             |
| Botate (deg.)                                               | Cancel                          |
| Tab 8 🕂 Size 22 💌 🗆 Apply formatting to all labels in layer | <u>S</u> et Default             |
| 🚡 Default: Arial 💌 🖬 Black 💌 N B I U :                      | x <sup>2</sup> x <sub>2</sub> Γ |
| \1(1) %(1)<br>\1(2) U=6,75-0,219I                           |                                 |
| <                                                           | >                               |
| ◇ U, V<br>— U=6,75-0,219I                                   |                                 |

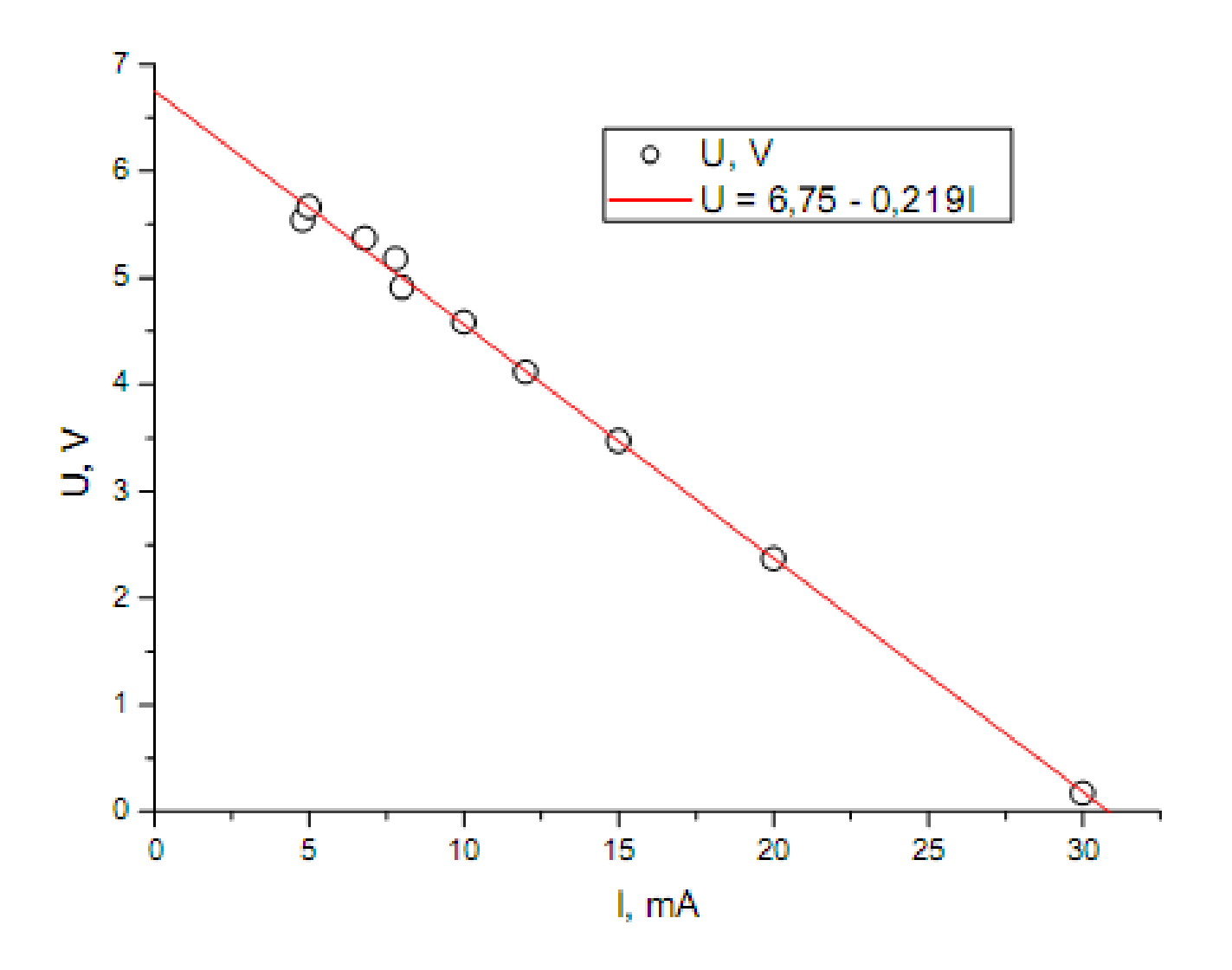

### Редактирование осей графика Щелкнув два раза по координатной оси, вызываем диалоговое окно для определения свойств осей

| X Axis - Lay                          | /er 1                                 |                   |   |                                                                                    |             | ×   |
|---------------------------------------|---------------------------------------|-------------------|---|------------------------------------------------------------------------------------|-------------|-----|
| Tick Labels<br>Scale                  |                                       | Minor Tick Labels |   | Custom Tick Labels                                                                 |             |     |
| Selection:<br>Horizont al<br>Vertical | Erom<br>Lo<br>Type<br><u>R</u> escale | 32,5              | 0 | increment<br># <u>M</u> ajor Ticks<br>#Mi <u>n</u> or Ticks<br>First Ti <u>c</u> k | 5<br>7<br>1 |     |
|                                       |                                       |                   |   |                                                                                    |             |     |
|                                       |                                       | 40                | < | Отмена                                                                             | Примен      | ить |

### Закладка Scale (шкала).

Выбираем ось Horizontal (горизонтальный), для которой установим размер отображаемой шкалы в поле From (от) (указать начальное значение), а в поле То (до) – конечное значение. Количество промежуточных штрихов на оси задаем величиной шага, например, 5, в поле Increment (приращение). Нажать ПРИМЕНИТЬ.

Аналогичные действия проделать с осью Vertical (вертикальный.

### Закладке Title&Format (заголовок и формат)

| X Axis - Layer 1 🛛 🔀                            |                                                                                                    |        |
|-------------------------------------------------|----------------------------------------------------------------------------------------------------|--------|
| X Axis - Laye<br>Tick La<br>Scale<br>Selection: | or 1      bels    Minor Tick Labels    Custom Tick Labels      Title & Format    Grid Lines    Break      Image: Show Axis & Ticks    Image: Ticks    Image: Ticks      Title    I, mA    Major Ticks    Out      Color    Black    Minor Ticks    Out      Ihickness(pts)    1.5    Axis Position    Bottom      Major Tick Length    8    Percent/Value    Apply To |        |
| Left 🕑                                          | Color    This Layer    Ticks    This Layer    This Layer      Thickness    This Layer    Tick Length    This Layer    This Layer                                                                                                    | -<br>- |
| ОК Отмена Применить                             |                                                                                                    |        |

```
Thickness – толщина оси,
```

- Major tick length толщина метки,
- Axis position позиция оси.
- Major tickы положение главных меток.
- Minor tickы положение дополнительных меток.
- В списке Selection (выделение) выбираем горизонтальную ось, задаем в текстовом поле Title (заголовок) название I, mA. Вертикальную ось называем U, V.

Переименовать оси можно другим способом, щелкнув правой кнопкой мыши на стандартной подписи к оси, и в появившемся меню выбрать пункт Properties. Откроется окно Text Control (управление текстом), в котором и задается новая подпись.

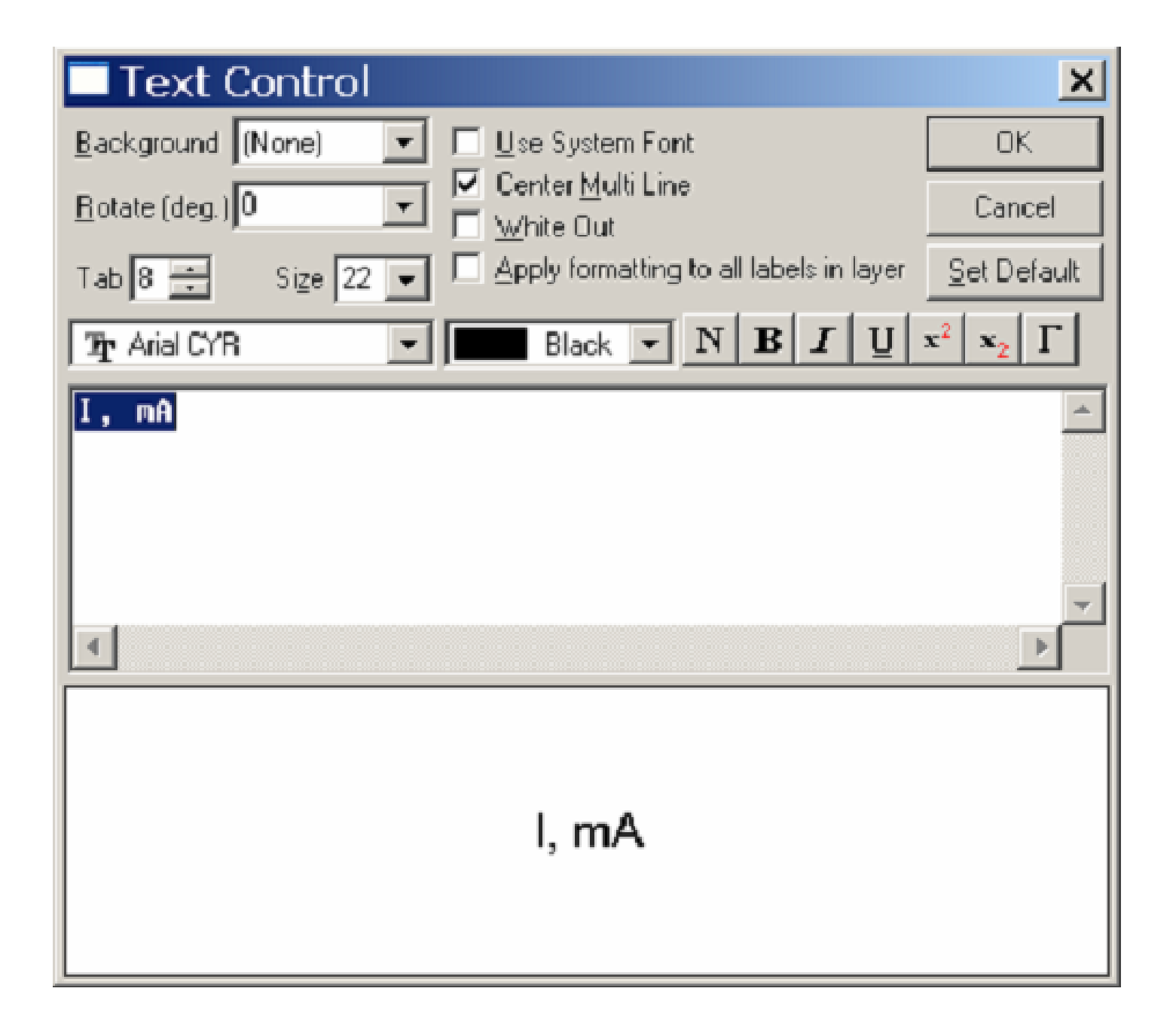

При этом вы можете выбирать шрифт подписи, изменить ее цвет, местоположение, начертание шрифта, а также имеется возможность использовать в качестве подписей греческие буквы (кнопка с символом Г) и т.д.